総括図・施設等図(PDF)の必要な範囲をそのままの縮尺で部分印刷する方法 【Acrobat Reader DC の場合】

1. 目的の地図情報ファイルへのリンクを右クリックし、「名前を付けてリンクを保存」を選択し、PDF ファイルを保存します。 (PDF ファイルの保存方法は、ブラウザによって若干異なります。)

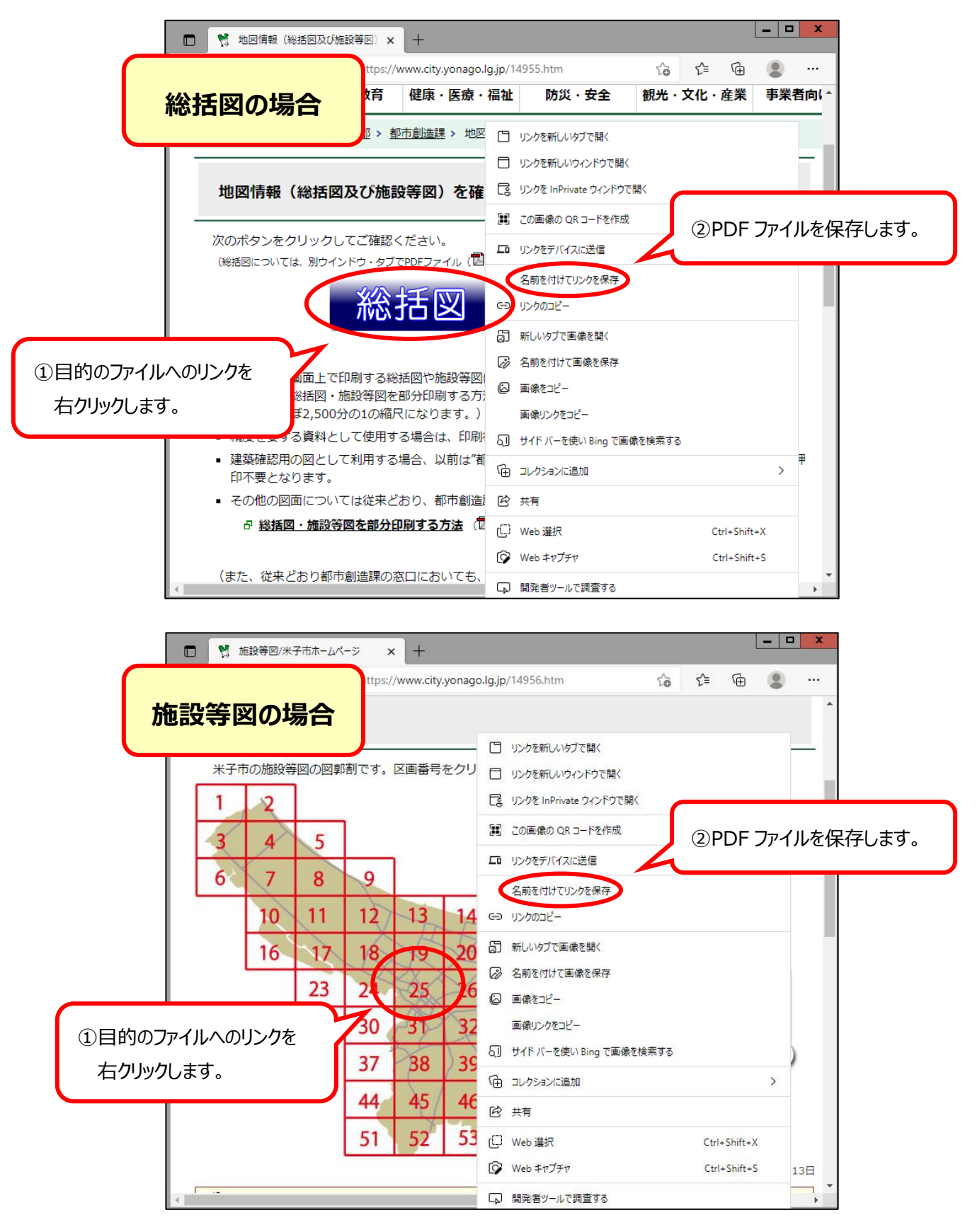

保存した PDF ファイルを「Adobe Acrobat Reader DC」で開きます。
印刷したい範囲が画面の中に収まるように拡大し、「印刷」のツールボタンをクリックします。

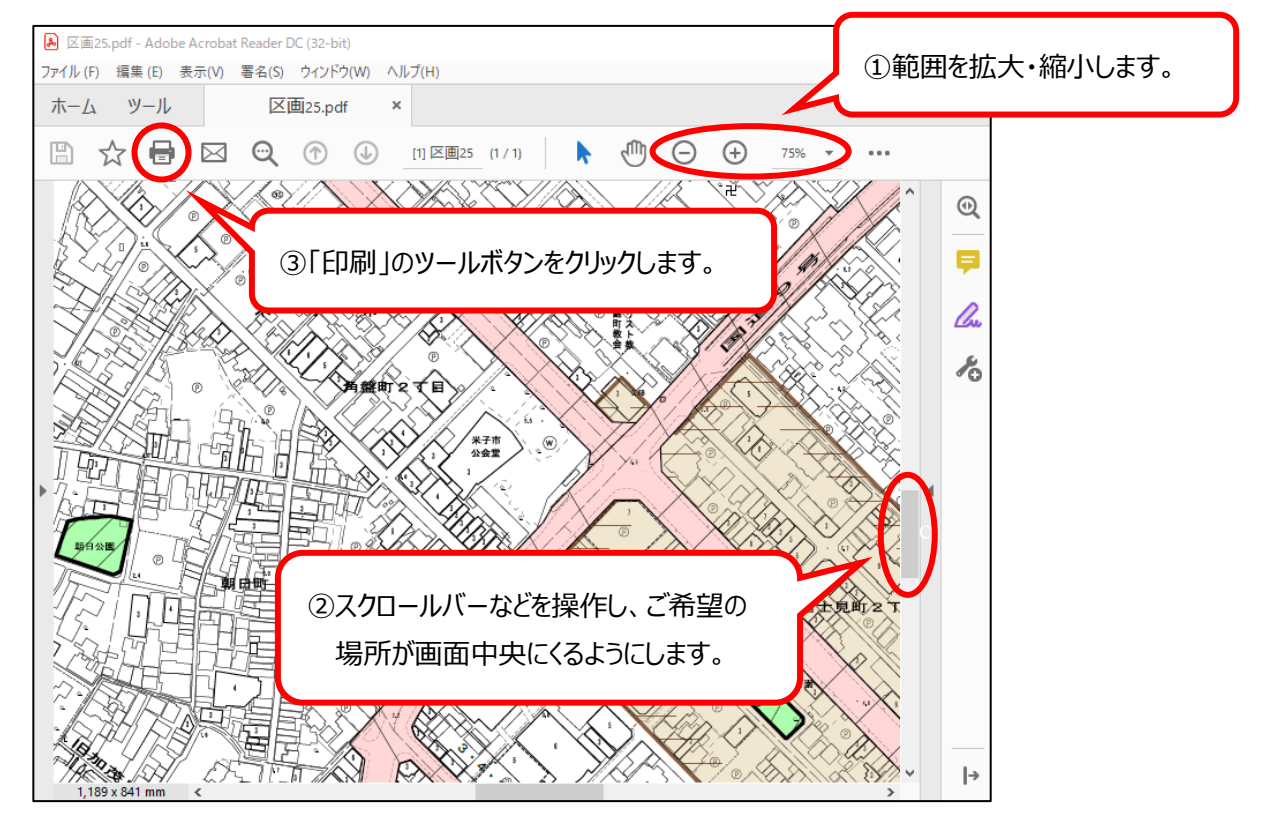

3. 印刷画面で「現在の表示範囲」を選択し、ページサイズは「実際のサイズ」を選択し、「印刷」をクリックします。

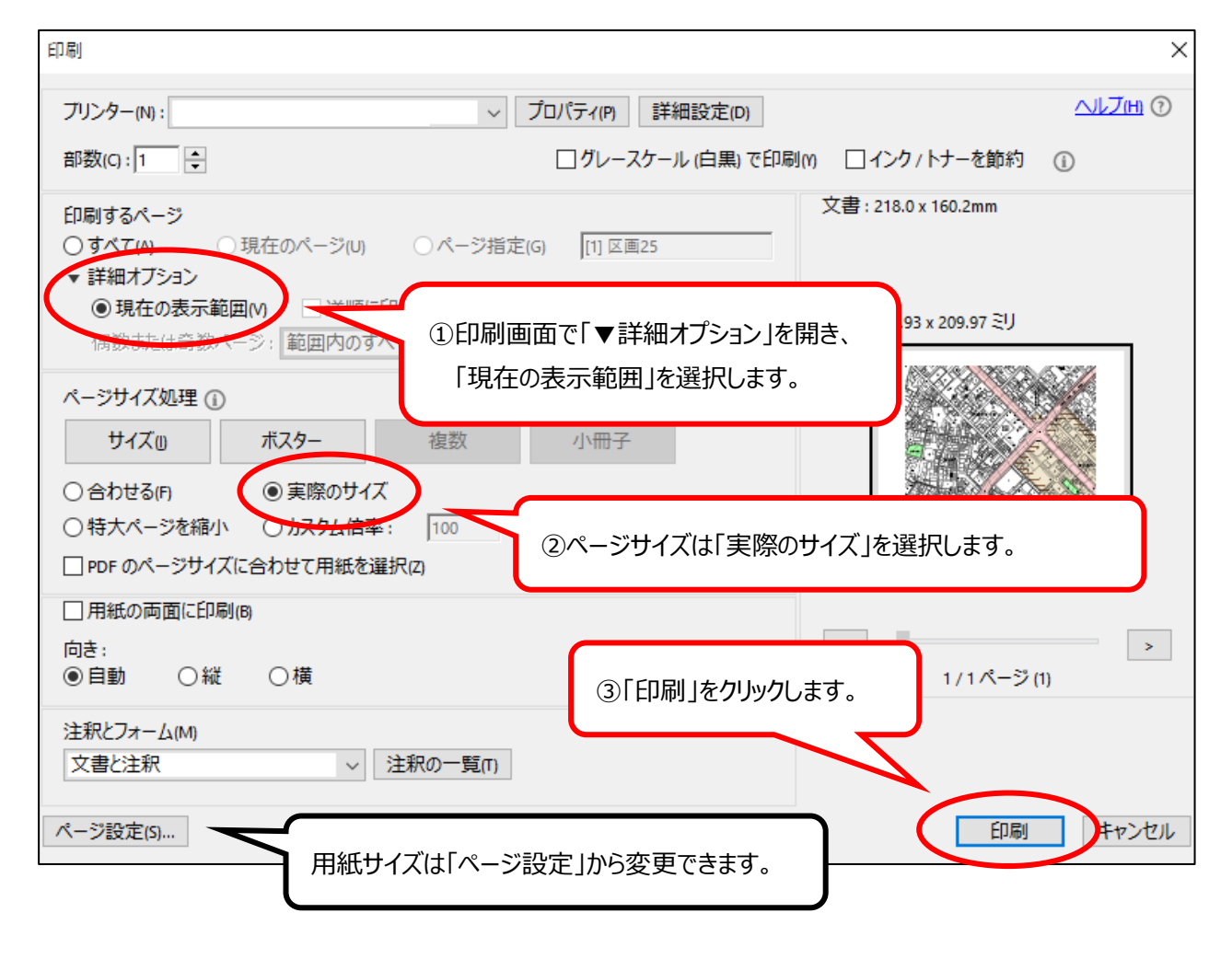